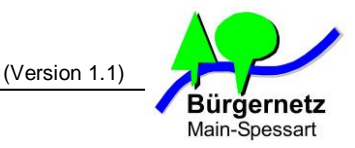

# Diese Anleitung beschreibt Schritt für Schritt den Umzug Ihrer persönlichen Daten von der alten BNMSP-Cloud in die neue BNMSP-Cloud.

### 1. Daten von alter BNMSP-Cloud auf Ihren Rechner herunterladen

Öffnen Sie die alte BNMSP-Cloud mit folgendem Link und melden Sie sich mit Ihren Zugangsdaten an. Die Zugangsdaten sind die gleichen, wie für Ihr E-Mail-Postfach.

#### https://cloud.bnmsp.de

#### 1.1 Herunterladen Ihrer gespeicherten Dateien aus der alten BNMSP-Cloud

Der Punkt ist nur dann für Sie relevant, wenn Sie "Drive" als Dateispeicher genutzt haben. Ansonsten können Sie den übergehen.

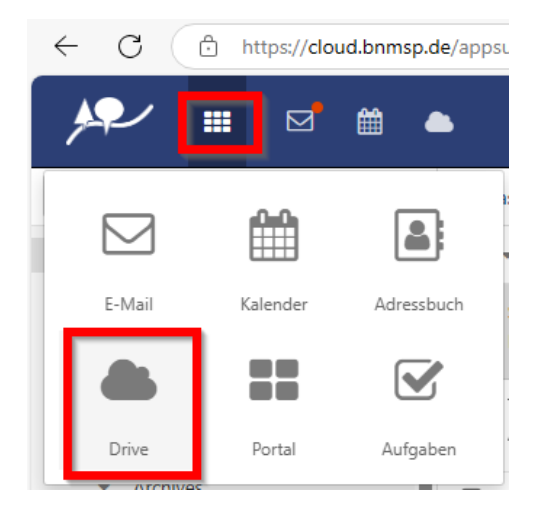

Klicken Sie aufs das "Menü-Icon" und dann auf "Drive"

| ien                           | Q Neu  Hochladen              | Freigeben 🔳      |          |
|-------------------------------|-------------------------------|------------------|----------|
| Meine Dateien 📃               | Neuen Ordner hinzufügen       | Sortieren nach 🔻 | Wählen 🔻 |
| Bilder                        | Zu Favoriten hinzufügen       | 28.11.2015       | _        |
| <ul> <li>Dokumente</li> </ul> |                               | 28.11.2015       | _        |
| Musik                         | Freigeben / Berechtigungen    | 28.11.2015       | _        |
| Videos<br>Meine Freigaben     | Gesamten Ordner herunterladen | 28.11.2015       | -        |

#### Dann klicken Sie mit der rechten Maustaste auf das **"Burger-Icon"** und dann mit der linken auf **"Gesamten Ordner herunterladen**".

Ihre Dateien inklusive aller Unterverzeichnisse werden alle in eine ZIP-Datei gepackt die Sie dann herunter laden können.

Die ZIP-Datei entpacken Sie auf Ihrem Rechner und prüfen bei der Gelegenheit, welche Dateien Sie in die neue BNMSP-Cloud hochladen möchten.

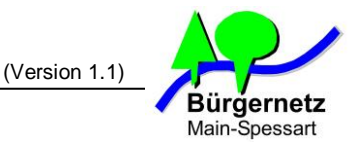

# 1.2 Herunterladen Ihrer gespeicherten Kontakte aus der alten BNMSP-Cloud

Der Punkt ist nur dann für Sie relevant, wenn Sie die Kontakte-Funktion genutzt haben. Ansonsten können Sie den übergehen.

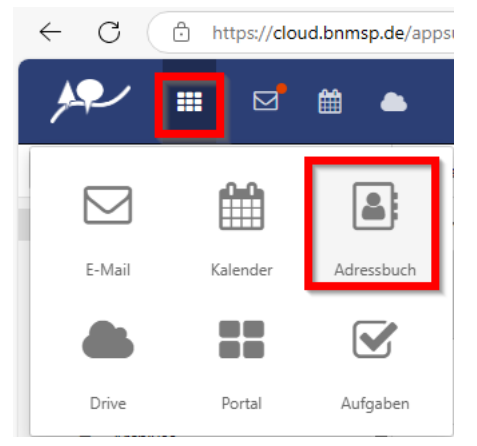

Klicken Sie aufs das "Menü-Icon" und dann auf "Adressbuch"

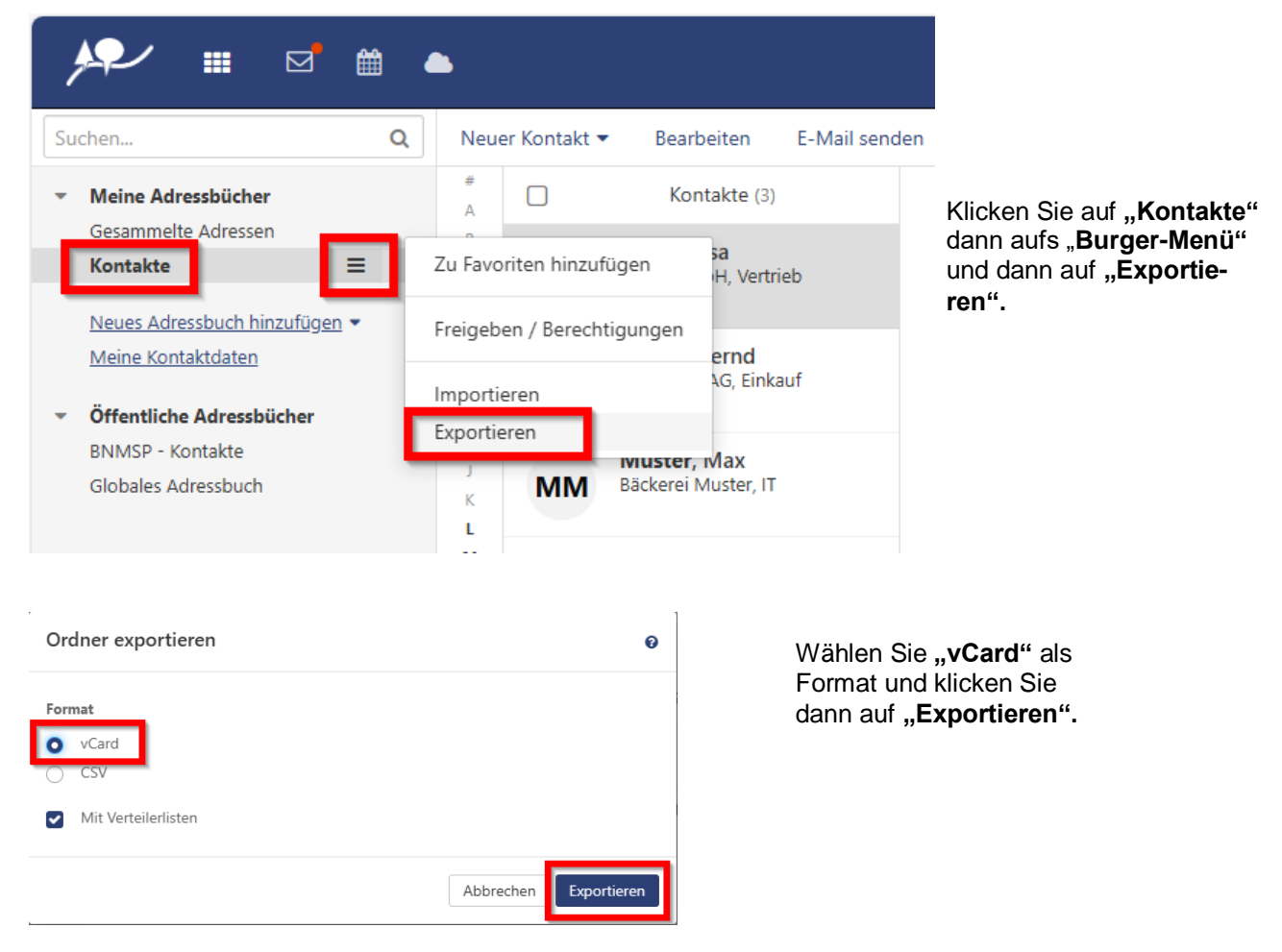

Anschließend wird eine Datei "Kontakte.vcf" heruntergeladen. Diese Datei bitte aufheben.

Haben Sie weitere Kontakteordner angelegt, wiederholen Sie diesen Schritt mit allen weiteren analog.

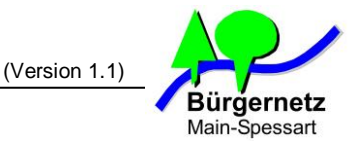

# 1.3 Herunterladen Ihrer gespeicherten Kalenderinhalte aus der alten BNMSP-Cloud

Der Punkt ist nur dann für Sie relevant, wenn Sie die Kalender-Funktion genutzt haben. Ansonsten können Sie den übergehen.

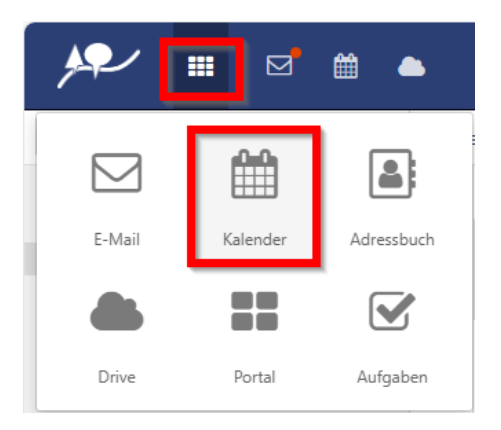

Klicken Sie aufs das "Menü-Icon" und dann auf "Kalender"

| ۶    | <b>ب</b>                                   | /                   |                                   |        |                | Ê     | <b>1</b>  | •                |
|------|--------------------------------------------|---------------------|-----------------------------------|--------|----------------|-------|-----------|------------------|
| Such | nen                                        |                     |                                   |        |                |       | Q         | Neuer Termin Pla |
| <    |                                            | No                  | veml                              | ber 20 | 024            |       | >         | < > Novem        |
| KW   | мо                                         | DI                  | м                                 | DO     | FR             | SA    | so        | Mo. <b>4</b>     |
| 44   | 28                                         | 29                  | 30                                | 31     | 1              | 2     | 3         | CET 🕶            |
| 45   | 4                                          | 5                   | 6                                 | 7      | 8              | 9     | 10        |                  |
| 46   | 11                                         | 12                  | 13                                | 14     | 15             | 16    | 17        |                  |
| 47   | 18                                         | 19                  | 20                                | 21     | 22             | 23    | 24        | 15:00            |
| 48   | 25                                         | 26                  | 27                                | 28     | 29             | 30    | 1         |                  |
|      | Meine<br>Kraft,<br>Gebur<br>Neuer<br>Öffen | Fr<br>Example<br>Fr | nder<br>I Favo<br>eigeb<br>nporti | oriten | hinzu<br>Berec | ufüge | n<br>ngen | 16:00            |

Klicken Sie unter "Meine Kalender" mit der rechten Maustaste auf "[Ihren Namen]" und dann auf "Exportieren".

Anschließend wird eine Datei "Kalender.ics" heruntergeladen. Diese Datei bitte aufheben.

Haben Sie weitere Kalender angelegt, wiederholen Sie diesen Schritt mit allen weiteren analog.

# 1.4 Herunterladen von Aufgaben aus der alten BNMSP-Cloud

Haben Sie Aufgaben in der alten BNMSP-Cloud angelegt, landen Sie diese analog wie Kalender herunter

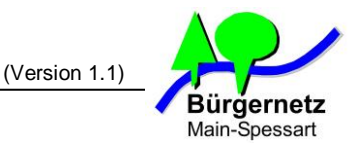

# 2. Hochladen Ihrer Daten in die neue BNMSP-Cloud

Öffnen Sie die neue BNMSP-Cloud mit folgendem Link und melden Sie sich mit Ihren Zugangsdaten an. Die Zugangsdaten sind die gleichen, wie für Ihr E-Mail-Postfach.

https://cloud2.bnmsp.de

#### 2.1 Hochladen Ihrer Dateien in die neue BNMSP-Cloud

Der Punkt ist nur dann für Sie relevant, wenn Sie Dateien in der neuen BNMSP-Cloud speichern möchten. Ansonsten können Sie den übergehen.

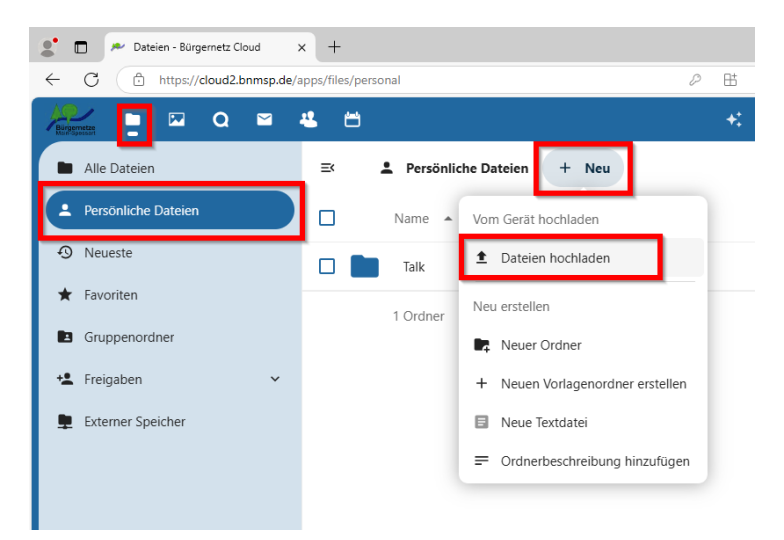

Wählen Sie unter **"Dateien"** den Menüpunkt **"Persönliche Dateien"** aus.

Über den Button "+ Neu" können Sie dann "Dateien hochladen" oder neue Ordner erstellen.

Sie können bei der Dateiauswahl auch mehrere Dateien markieren und hochladen.

| 🔎 🗖 🏓 Dateien - Bürgernetz Cloud | × 🖾 Neuer Tab            | $\times  $ +             |                          | -   | o × |
|----------------------------------|--------------------------|--------------------------|--------------------------|-----|-----|
| ← C ⓑ https://cloud2.bnmsp.de/   | apps/files/personal      |                          | 田 公                      | 7 1 | 🧑   |
|                                  | ≛ ⇔ ✓                    |                          | <b>+:</b> Q              | ¢ 🗄 | M   |
| Alle Dateien                     | ≕ 💄 Persön               | liche Dateien + Neu      |                          |     |     |
| Persönliche Dateien              |                          |                          |                          |     |     |
| Neueste                          | 2                        | Dateien zum Fochladen hi | erher ziehen und ablegen | 1   |     |
| \star Favoriten                  | -                        | + Kopieren               |                          |     |     |
| Gruppenordner                    | Name 4                   |                          |                          |     |     |
| 🔩 Freigaben 🗸 🗸                  | 🗋 💼 Talk                 |                          |                          |     |     |
| Externer Speicher                | 1 Ordner                 |                          |                          |     |     |
| O B von 10 GB verwendet          |                          | /                        |                          |     |     |
| Dateien-Einstellungen            |                          | /                        |                          |     |     |
|                                  | /                        |                          |                          |     |     |
| 📕 İ 💟 📑 = İ Temp                 |                          | -                        |                          |     |     |
| ← → × ↑ → Dieser PC → V          | Vin10 System (C:) > Timp | Temp durchsuchen         |                          |     |     |
| Intel                            | ^ Name ^                 | Änderungsdatum           | Тур                      |     |     |
| 🔒 Lokal                          |                          | 17.11.2024 15:25         | Dateiordner              |     |     |
| PerfLogs                         |                          |                          |                          |     |     |
| Programme (x86)                  |                          |                          |                          |     |     |
| Temp                             | v (                      |                          | >                        |     |     |
| r clement ausgewahlt             |                          |                          |                          |     |     |

Das Hochladen ganzer Verzeichnisstrukturen funktioniert über **Drag & Drop.** 

Dazu einfach das Stammverzeichnis der entpackten ZIP-Datei von der Sicherung aus der alten BNMSP-Cloud bei gedrückter linken Maustaste in den gekennzeichneten Bereich ziehen und dann Maustaste Ioslassen.

Komfortabel geht das auch mit dem **Nextcloud Desktop-Client**, den Sie auf Ihrem Rechner installieren können. Unter diesem Link können Sie den kostenlos herunterladen: <u>https://nextcloud.com/de/install/#install-clients</u>

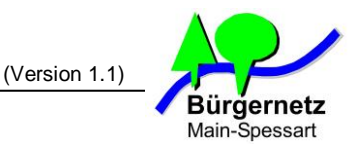

# 2.2 Hochladen Ihrer Kontakte in die neue BNMSP-Cloud

Der Punkt ist nur dann für Sie relevant, wenn Sie Ihre Kontakte in der neuen BNMSP-Cloud speichern möchten. Ansonsten können Sie den übergehen.

| Runsemeter<br>Dateien Fotos Talk         | E-Mail Konta Kalender                         |                                  |               |                                                       |
|------------------------------------------|-----------------------------------------------|----------------------------------|---------------|-------------------------------------------------------|
| + Neuer Kontakt                          | Kontakte<br>= Kon                             | takte suchen                     |               |                                                       |
| R Alle Kontakte                          | 11 🛞 BN 0                                     | Cloud Admin                      | Ĵ             |                                                       |
| Nicht gruppiert                          | 11                                            |                                  |               |                                                       |
| Kontaktoruppen                           | +                                             |                                  |               |                                                       |
| Romangruppen                             | ·                                             |                                  |               |                                                       |
|                                          |                                               |                                  |               |                                                       |
|                                          |                                               |                                  |               |                                                       |
|                                          |                                               |                                  |               |                                                       |
|                                          |                                               |                                  |               |                                                       |
|                                          |                                               |                                  |               | Klicken Sie auf den Hauptmenüpunkt                    |
|                                          |                                               |                                  |               | "Kontakte" und dann auf<br>"Kontakte-Einstellungen".  |
| Kontakte-Einstellung                     | gen                                           |                                  |               |                                                       |
| https://cioud2.bnmsp.de/apps/contacts/   |                                               |                                  | ,             |                                                       |
|                                          | Kontakte-Einste                               | ellungen                         |               | ×                                                     |
| Allgemeine Einstellungen                 | Anzeigename                                   | × ~ 1                            |               |                                                       |
| Adressbücher                             |                                               |                                  |               |                                                       |
|                                          | Adressbücher                                  |                                  |               |                                                       |
|                                          | Konten                                        | daa alla 17antara aati 21t       |               | Bleiben Sie <b>unter "Allgemeine</b>                  |
|                                          | Systemadressbuch,<br>11 Kontakte - 0 Grupp    | , das alle Konten enthält<br>pen |               | ganz unten                                            |
|                                          | Culetzt Kontaktiert     O Kontakte - 0 Gruppe | en                               |               | "Kontakte importieren" an.                            |
|                                          | Kontakte     O Kontakte - 0 Gruppe            | en                               | <             |                                                       |
|                                          | + Adressbücher                                |                                  | <b>→</b>      |                                                       |
|                                          |                                               | 1 Kontakte importieren           |               |                                                       |
| Kontak                                   | te importieren                                | ×                                |               |                                                       |
| ▲ Lokale Datei auswählen                 | 🖿 Aus Date                                    | eien importieren                 | Klio<br>"L    | cken Sie dann auf<br>. <b>okale Datei auswählen</b> " |
|                                          |                                               |                                  |               |                                                       |
| Landen Sie jetzt die u                   | unter 1.2 gespe                               | icherte Datei Kc                 | ntakte.vcf    | von Ihrem Rechner hoch.                               |
| •)                                       |                                               |                                  |               |                                                       |
| Import von 3 Kontakten r<br>abgeschlosse | nach Kontakte<br>en                           | Der Kontakt<br>schließen.        | eimport wird  | bestätigt. Das Fenster können Sie dann                |
|                                          | Schließen                                     | Ihre Kontakt                     | e sind nun iı | n der neuen BNMSP-Cloud gespeichert.                  |

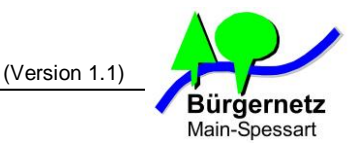

### 2.3 Hochladen Ihrer Kalendereinträge in die neue BNMSP-Cloud

Der Punkt ist nur dann für Sie relevant, wenn Sie Ihre Kalendereinträge in der neuen BNMSP-Cloud speichern möchten. Ansonsten können Sie den übergehen.

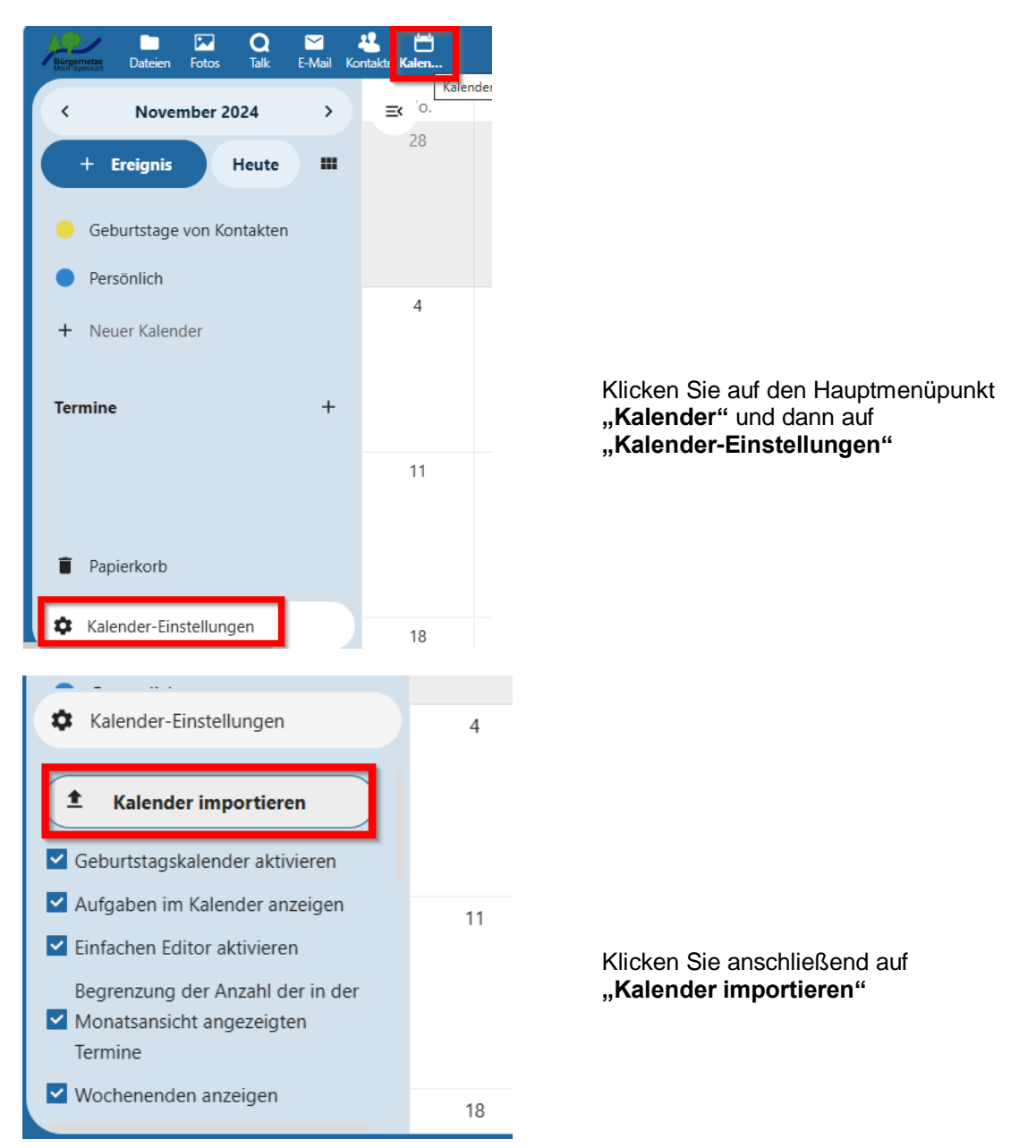

Landen Sie jetzt die unter 1.3 gespeicherte Datei Kalender.ics von Ihrem Rechner hoch.

| Kalender importieren<br>Bitte wähle einen Kalender aus, in den importiert | × werden soll                           | Wählen Sie " <b>Persönlich</b> "                                      |
|---------------------------------------------------------------------------|-----------------------------------------|-----------------------------------------------------------------------|
| Dateiname<br>Kalender (1).ics                                             | Kalender in den importiert werden soll. | als Kalender aus und klicken<br>Sie dann auf<br>Kalender importieren" |
| Abbrechen Kalender importieren                                            |                                         |                                                                       |

Fertig! Ihre Kalenderdaten sind nun in der neuen BNMSP-Cloud gespeichert.

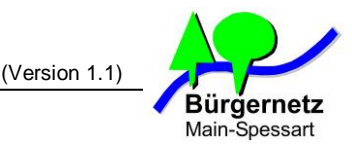

# 2.4 Hochladen Ihrer Aufgaben in die neue BNMSP-Cloud

Um Ihre Aufgaben zu importieren wiederholen Sie die Schritte unter 2.3 mit der Änderung, dass Sie nun die unter 1.4 heruntergeladene Datei **Aufgaben.ics** hochladen.

| Bürgemetzer<br>Bürgemetzer<br>Dateien Fotos Talk E-W | aii Kontakte Kalende <mark>Aufga</mark>                  | +: | Q | 4 | ē | M        |
|------------------------------------------------------|----------------------------------------------------------|----|---|---|---|----------|
| O Alle                                               | Aufgaben       + Eine Aufgabe zu "Persönlich" hinzufügen |    |   |   | X | <b>"</b> |
| in Aktuell                                           | 1                                                        |    |   |   |   |          |
| Persönlich                                           | Persönlich                                               |    |   |   |   |          |
| + Liste hinzufügen                                   | Testaufgabe                                              |    |   | - |   | *        |
|                                                      |                                                          |    |   |   |   |          |

Ihre Aufgaben finden Sie dann unter dem Hauptmenüpunkt "Aufgaben".

# Fertig !

Ihre Daten sind nun in die neue BNMSP-Cloud umgezogen. Sie müssen Ihre Daten in der alten BNMSP-Cloud nicht zwingend löschen. Das übernehmen wir für Sie.

Schön wäre es, wenn Sie eine kurze Info per Mail an vorstand@bnmsp.de schicken, wenn Sie mit dem Umzug fertig sind.

# Was ist sonst noch zu tun?

Haben Sie Ihren Rechner, Smartphone oder Tablet mit der alten BNMSP-Cloud verknüpft, dann müssen Sie diese Verknüpfungen auf die neue BNMSP-Cloud abändern.

Wie die Einrichtung der Synchronisation bei den einzelnen Betriebssystemen und Mailclients gemacht wird, wird in der offiziellen Doku von Nextcloud beschrieben:

# Android:

https://docs.nextcloud.com/server/29/user\_manual/de/groupware/sync\_android.html

#### iOS:

https://docs.nextcloud.com/server/29/user\_manual/de/groupware/sync\_ios.html

#### Thunderbird:

https://docs.nextcloud.com/server/29/user\_manual/de/groupware/sync\_thunderbird.html

**Outlook:** (andere Quelle, ohne Gewähr)

https://blog.admin-intelligence.de/nextcloud-kalender-trifft-outlook/

Hinweis: Outlook gibt es seit einiger Zeit in zwei Versionen. Das klassische (alte) Outlook und das neue Outlook. Diese Anleitung gilt nur fürs klassische (alte) Outlook.